# **Frequently Asked Questions**

#### How do I register to make payments online?

Select "Sign In & Register" on the BDO Resource Hub page and enter information into the required fields. You will be asked to provide your customer number and a current open invoice number.

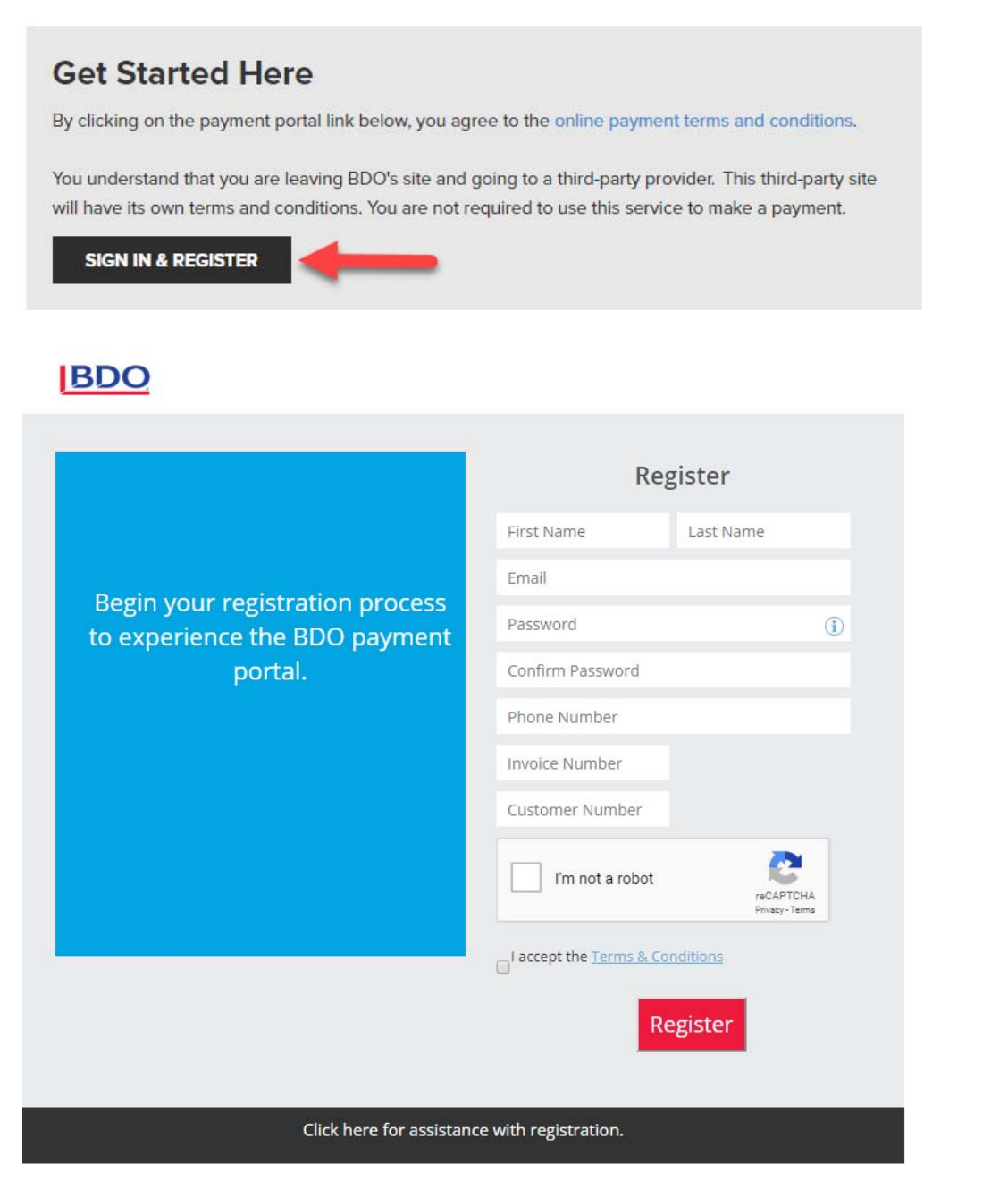

If you are unable to register, please utilize live chat support or submit a support ticket on the BDO Resource Hub.

#### Where can I find my customer number and invoice number?

Your customer and invoice numbers can both be found on the upper right portion of your BDO invoice. Customer numbers are seven-digits, and invoice numbers are nine-digits.

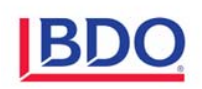

2929 Allen Parkway 20th Floor Houston, TX 77019-7100 Telephone: 713/960-1706 Fax: 713/960-9549

| Company A              |  |  |  |  |  |
|------------------------|--|--|--|--|--|
| 12345 Main St.         |  |  |  |  |  |
| Grand Rapids, MI 49512 |  |  |  |  |  |

| 1        | 0c | tober 29, 2019 |
|----------|----|----------------|
| Invoice  | #  | 900123456      |
| Customer | #  | 9123456        |

#### What are the requirements for a new password?

Passwords must be between 8-16 characters in length and contain at least one of each of the following:

- Lower case letter
- Upper case letter
- Number
- Special character {!@#\$%&\*().}

#### How can I retrieve my password?

Navigate to the login page, enter your email address and select "Forgot your password?". A link to reset your password will be provided via email.

| BDO                                        |                                                             |  |  |  |  |  |
|--------------------------------------------|-------------------------------------------------------------|--|--|--|--|--|
|                                            | Login                                                       |  |  |  |  |  |
| Login to view and pay your BDO             | Email<br>Password                                           |  |  |  |  |  |
| invoices.                                  | Remember Username      Login      Not encolled? Sign up now |  |  |  |  |  |
| Forgot your pessword?                      |                                                             |  |  |  |  |  |
| Click here for assistance with logging in. |                                                             |  |  |  |  |  |

## How do I change my password?

Log into the portal, select on the gear icon on the upper-right corner of your screen, and select My Profile. The screen that opens will allow you to change your password and update your personal settings.

|     | Session expires in:<br>56 mins and 27 secs | Welcome Test Customer Admin 999<br>Last Logged in Time : 22 October, 20 | 995.<br>19, 1:20:15 pm CST |
|-----|--------------------------------------------|-------------------------------------------------------------------------|----------------------------|
|     |                                            |                                                                         | My Profile                 |
|     |                                            | 2                                                                       | Help                       |
|     |                                            |                                                                         | Raise a Support Ticket     |
|     |                                            | 0                                                                       | User Activity              |
| ~   |                                            | C                                                                       | Logout                     |
| Due |                                            |                                                                         |                            |

#### How do I add a new contact to my account?

Log into the portal and select Administration at the top of the page.

| BDO     |            |                |              |          |                  |
|---------|------------|----------------|--------------|----------|------------------|
| Exports | EIPP       |                |              |          |                  |
| Home    | Open Bills | Administration | Closed Bills | Disputes | Payments History |
| _       |            |                |              |          |                  |

Select Manage Contacts from the menu that appears on the left side of the screen.

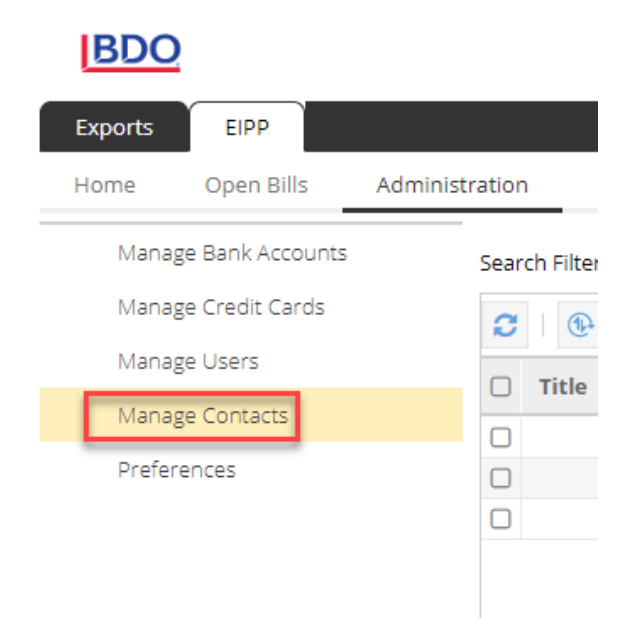

| Exports            | EIPP                  |                |                 |                   |                              |                                       |
|--------------------|-----------------------|----------------|-----------------|-------------------|------------------------------|---------------------------------------|
| Home O             | pen Bills Clo         | osed Bills Dis | sputes Payments | History Manage Ac | counts Manage Use            | rs Manage Contacts                    |
| Search Filter: Sel | lect filter to searcl | * 73           |                 |                   |                              |                                       |
| C 🕀 📘              | ┣                     | La Add Contact | 🔈 Edit Contact  | 🖄 Invite Contact  | Activate/Deactivate Contact/ | /User                                 |
| ✓ Title            | First                 | Name           | Last Name       | Create Time       | Create User                  | Update Time U                         |
| Add Contact        |                       |                |                 |                   |                              | ×                                     |
| Title:             |                       |                |                 |                   |                              | · · · · · · · · · · · · · · · · · · · |
| First Name*:       |                       |                |                 |                   |                              |                                       |
| Last Name*:        |                       |                |                 |                   |                              |                                       |
| Email Id*:         |                       |                |                 |                   |                              |                                       |
| Phone(Mobile):     |                       |                |                 |                   |                              |                                       |

Select Add Contact, enter the first and last name and the email address of the contact, and click submit.

After the contact has been created, select their name and click Invite Contact.

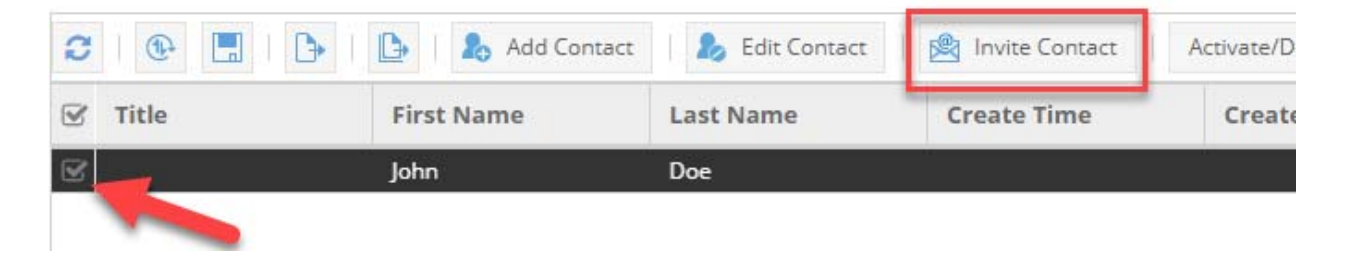

Select the level of security that you would like to grant the contact with and click submit. They will receive an email with a link to register and log in.

| Select Security Role |                                                 | × |
|----------------------|-------------------------------------------------|---|
| Select the security  | role to be assigned to the user on registration |   |
| Security Role :      | Tu                                              |   |
|                      | Customer Admin                                  |   |
|                      | Customer View                                   |   |
|                      | Customer View and Pay                           |   |
|                      |                                                 |   |
|                      | Submit Cancel                                   |   |

#### How do I remove a contact from my account?

If someone has left your company or organization, log in and navigate to the Administration page. Select Manage Contacts from the menu that appears on the left side of the screen. Select the name of the contact that you would like to remove and click Activate/Deactivate Contact. Change the contact's status from Active to Inactive and click submit.

| BDC     | 2              |                |               |          |                  |
|---------|----------------|----------------|---------------|----------|------------------|
| Exports | EIPP           |                |               |          |                  |
| Home    | Open Bills     | Administration | Closed Bills  | Disputes | Payments History |
|         |                |                |               |          |                  |
|         |                |                |               |          |                  |
|         |                |                |               |          |                  |
| BD      | 00             |                |               |          |                  |
| Export  | ts EIPP        |                |               |          |                  |
|         | 0              | ille Administ  |               |          |                  |
| Home    | Open B         | ilis Adminis   | stration      |          |                  |
| M       | anage Bank Ac  | counts         | Search Filter |          |                  |
| M       | anage Credit C | ards           |               |          |                  |
| M       | anage Users    |                |               |          |                  |
| M       | anage Contact: | s              | Title         |          |                  |
| Dr      | oforoncoc      |                |               |          |                  |
| PI      | elefences      |                |               |          |                  |
|         |                |                |               |          |                  |
|         |                |                |               |          |                  |
|         |                |                | I             |          |                  |
|         |                |                |               |          |                  |

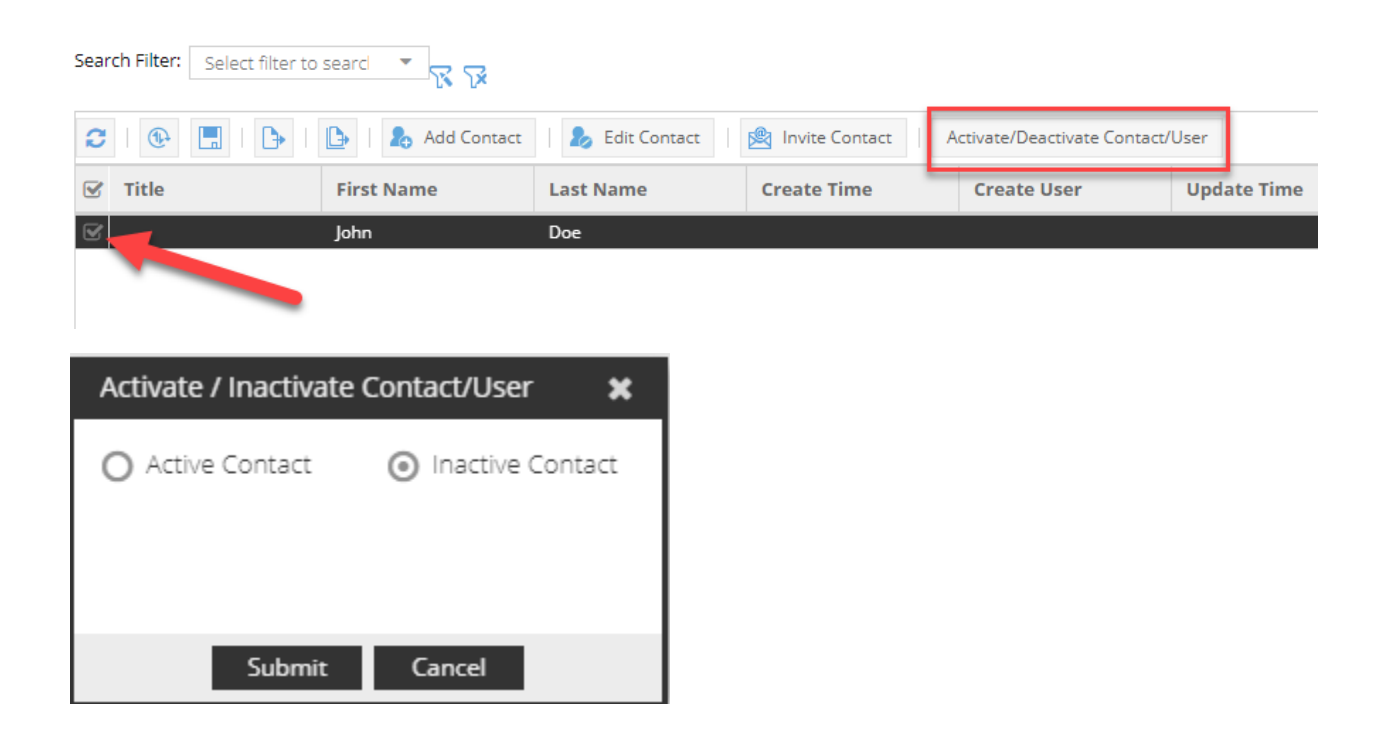

#### Who can I contact regarding a question on my invoice?

Log in and click the Contact Us tile on the home page. Enter a subject line and your questions in the body of the email and click send. The credit analyst assigned to your account will respond shortly.

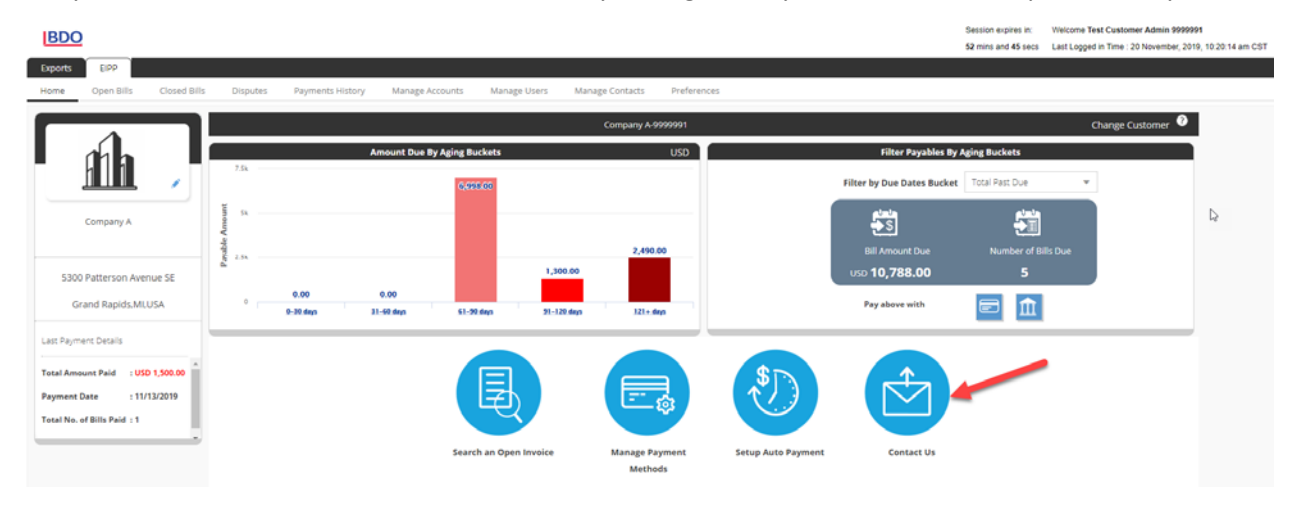

### How can I view a copy of an open invoice?

Log in to your account and navigate to the Open Bills page. Select the invoice and click View Invoice, and a pdf copy of the invoice will be available.

| H                                        | lome             | Open Bills Closed Bills |                | Dis      | putes P           | ayments Histo     | ry Man      |
|------------------------------------------|------------------|-------------------------|----------------|----------|-------------------|-------------------|-------------|
|                                          | Genera           | al Instructio           | ons            |          |                   |                   |             |
| Sear                                     | ch Filter:       | Select filter           | to searcl 🔻 🍸  | <b>N</b> |                   |                   |             |
|                                          | •                | -                       | 📑 View Invoice | 🖃 Pay    | Selected Bills    | 💌 🔇 Set           | up Auto Pay |
|                                          | Custom<br>Number | er Custo                | mer Name       |          | Invoice<br>Number | Invoice<br>Amount | Payment     |
|                                          | 9999991          | Compa                   | iny A          |          | <u>111222334</u>  | 5,000.00          |             |
| $\ \ \ \ \ \ \ \ \ \ \ \ \ \ \ \ \ \ \ $ | 9999991          | Compa                   | iny A          |          | <u>111222333</u>  | 3,000.00          |             |
|                                          | 9999991          | Compa                   | iny A          |          | <u>111222332</u>  | 2,500.00          | 1000.0      |
|                                          | 999991           | Compa                   | iny A          |          | <u>111222331</u>  | 2,000.00          | 500.0       |
|                                          | 9 99991          | Compa                   | iny A          |          | <u>111222330</u>  | 1,000.00          |             |

#### What forms of payment are accepted through the payment portal?

Invoices can be paid via electronic check or credit card. BDO accepts Visa, MasterCard, American Express, and Discover.

#### How do I add a new payment method to my account?

Log in to your account and select the Manage Payment Methods tile on the home page.

| BDO                                                                                                    |                                                                                                    | Session expires in: Welcome Test Customer Admin 9999991<br>51 mins and 37 secs Last Logged in Time : 20 November, 2019, 10:20 14 am CST |
|----------------------------------------------------------------------------------------------------|----------------------------------------------------------------------------------------------------|----------------------------------------------------------------------------------------------------|
| Home Open Bills Closed Bills                                                                                         | Is Disputes Payments History Manage Accounts Manage Users Manage Contacts Preferences                                                                                                    | Change Customer 🔮                                                                                                    |
| Company A                                                                                                    | Amount Due By Aging Buckets USD Filter by D                                                                                                    | Iter Payables By Aging Bluckets                                                                                                    |
| 5300 Patterson Avenue SE<br>Grand Rapids.MLUSA                                                                       | 2,190.00<br>1,200.00<br>0.00<br>0.00 | nount Due Number of Bills Due 788.00 5 serve with                                                                                       |
| Last Payment Details<br>Total Amount Paid : USD 1,500.00<br>Payment Date : 11/13/2019<br>Total No. of Bills Paid : 1 |                                                                                                    | <b>◆</b>                                                                                                    |
| ,                                                                                                    | search an Open Involce Manage Payment Setup Auto Payment<br>Methods                                                                                                    | Contact Us                                                                                                    |

Select Add under the bank account or credit card section enter the required information. Your new payment method will be added to your account and saved for future use.

BDO

| Exports       | EIPP                                                                                                    |                      |                     |                   |                  |                 |                     |                     |             |
|---------------|----------------------------------------------------------------------------------------------------|----------------------|---------------------|-------------------|------------------|-----------------|---------------------|---------------------|-------------|
| Home C        | Open Bills Cl                                                                                                    | osed Bills Disp      | utes Paym           | nents History     | Manage Acco      | unts            | Manage Users        | Manage Contacts     | Preferences |
| Bank Accounts |                                                                                                    |                      |                     |                   |                  |                 |                     |                     |             |
| 🔂 Add         | Delete                                                                                                    | Accessible by Mercha | nt 💌 Selec          | t Payer:          | Company A-999999 | -               |                     |                     |             |
| Stomer umber  | Account<br>Number                                                                                                    | Account Holder's     | Name                | Routing<br>Number | Bank Name        | Bank<br>Country | Accessibl<br>By     | e Saved On          |             |
| 🕑 99991       | XXXXX6789                                                                                                    | PNC Test             |                     | 111000614         | PNC Test         | US              | Yes                 | 10/30/2019 12:42:57 |             |
| Credit Cards  | Image         0f1         Image         Image         I |                      |                     |                   |                  |                 |                     |                     |             |
| 🕒 Add 🛛       | Delete                                                                                                    | Accessible by Mercha | nt 💌 Selec          | t Payer:          | Company A-999999 | •               |                     |                     |             |
| ustomer       | Card<br>Description                                                                                                    | Card Expiry<br>Month | Card Expiry<br>Year | Card Holde        | er Name          | Acco<br>Mer     | essible By<br>chant |                     |             |
| 999991        | AMEX-XXXX-0005                                                                                                    | 5 04                 | 2020                | Company A         |                  | Yes             |                     |                     |             |
| 999991        | VISA-XXXX-1111                                                                                                    | 01                   | 2020                | Company A (       | Company A        | Yes             |                     |                     |             |
| •             |                                                                                                    |                      |                     |                   |                  |                 |                     |                     |             |

# Can I schedule recurring payments?

Recurring payments can be scheduled by logging in and selecting Setup Auto Pay on the home page.

| BDO                                                                                          |                                                                                              | Session expires in: Welcome Test Customer Admin 9999991<br>49 mins and 35 secs Last Logged in Time : 20 November, 2019, 10:20:14 am CST |
|----------------------------------------------------------------------------------------------|----------------------------------------------------------------------------------------------|----------------------------------------------------------------------------------------------------|
| Exports EIPP                                                                                 |                                                                                              |                                                                                                    |
| Home Open Bills Closed Bills                                                                 | Disputes Payments History Manage Accounts Manage Users Manage Contacts Prefer                | ences                                                                                                    |
|                                                                                              | Company A-999991                                                                             | Change Customer 🔍                                                                                                    |
| 1 nh                                                                                         | Amount Due By Aging Buckets USD                                                              | Filter Payables By Aging Buckets                                                                                                    |
|                                                                                              | 7.3k<br>0,498.00                                                                             | Filter by Due Dates Bucket Total Past Due *                                                                                             |
| Company A                                                                                    | 14<br>EV<br>40<br>20<br>20<br>20<br>20<br>20<br>20<br>20<br>20<br>20<br>20<br>20<br>20<br>20 | Bill Amount Due Number of Bills Due                                                                                                    |
| 5300 Patterson Avenue SE                                                                     | 1,300.00                                                                                     | uso 10,788.00 5                                                                                                    |
| Grand Rapids.MI.USA                                                                          | 0.00 0.00<br>0-38 days 31-68 days 51-30 days 31-120 days 121+ days                           | Pay above with 📴 🏦                                                                                                    |
| Last Payment Details                                                                         |                                                                                              |                                                                                                    |
| Total Amount Paid : USD 1,500.00<br>Payment Date : 11/13/2019<br>Total No. of Bills Paid : 1 | Search an Open Invoice Manage Payment<br>Methods                                             | Setup Auto Payment Contact Us                                                                                                    |

Select "Enable Auto Pay" and enter the payment frequency, start date, payment limit, and credit card or bank account that you would like the payment processed from.

| Enable/Disable Auto                                                                                                    | ) Paym                                                                                             | ent            |    |                                                    |                                           |     |   | × |
|----------------------------------------------------------------------------------------------------|----------------------------------------------------------------------------------------------------|----------------|----|----------------------------------------------------|-------------------------------------------|-----|---|---|
| Customer * :                                                                                                    | Com                                                                                                | pany A-9999991 |    | ~                                                  |                                           |     |   |   |
| Auto Pay*:                                                                                                    |                                                                                                    | Enable Auto P  | ay | O Disable Auto Pay                                 |                                           |     |   |   |
| Payment Freque                                                                                                    | ncy*:                                                                                              | Monthly        | •  | Start Date*:                                       | 11-22-2019                                |     | 1 |   |
|                                                                                                    |                                                                                                    |                |    | Payments will be automa<br>same day every month fr | tically initiated on<br>om the Start Date | the | e |   |
| Auto Pay Limit*:                                                                                                    |                                                                                                    | Yes            | •  | Limit Amount:                                      | 1000                                      |     |   |   |
| Payment Type*:                                                                                                    |                                                                                                    | CREDITCARD     | ~  | Card/Bank Account*:                                | VISA-X00X-11                              | •   | - |   |
| Alternate Payer<br>Enabled:                                                                                                    |                                                                                                    | No             | •  |                                                    |                                           |     |   |   |
| Fields marked wi                                                                                                    | th * are                                                                                           | mandatory      |    |                                                    |                                           |     |   |   |
| Auto payments will continue to be processed based on the selected frequency until you have disabled auto pay.<br>By not specifying a limit amount, a payment will be processed in the amount of all open invoices on your account. |                                                                                                    |                |    |                                                    |                                           |     |   |   |
| Enabling the Alter                                                                                                    | Enabling the Alternate Payer option will apply your payment to invoices for all related customers. |                |    |                                                    |                                           |     |   |   |
|                                                                                                    |                                                                                                    |                |    |                                                    | Submit Can                                | cel |   |   |

## How do I add a new customer to my account?

Log into your account and select the Administration tab.

| BDO     |            |                |              |          |                  |  |
|---------|------------|----------------|--------------|----------|------------------|--|
| Exports | EIPP       |                |              |          |                  |  |
| Home    | Open Bills | Administration | Closed Bills | Disputes | Payments History |  |
| _       |            |                |              |          |                  |  |

Select Manage Users from the menu that appears on the left side of the screen.

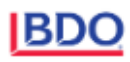

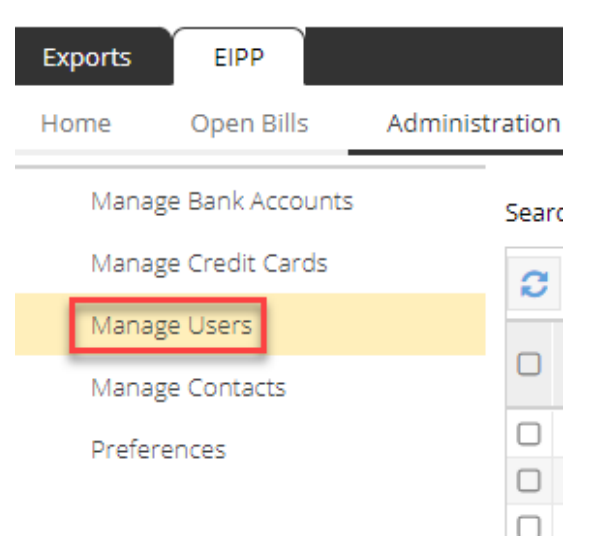

Select the user that you would like to add the new customer to and click the Request Access to a Customer button.

BDO

| E    | xports El          | PP                |              |                      |                       |                                |                             |                   |       |
|------|--------------------|-------------------|--------------|----------------------|-----------------------|--------------------------------|-----------------------------|-------------------|-------|
| н    | ome Ope            | en Bills Clo      | osed Bills   | Disputes Paym        | ents History N        | lanage Accounts Manage Us      | ers Manage Contacts         | Preferences       |       |
| Sear | ch Filter: Selec   | t filter to searc | * 88         |                      |                       |                                |                             |                   |       |
| C    | •                  | B   D             | 🚴 Edit User/ | Contact   Activate/I | Deactivate User/Conta | ect Request Access to a Custom | er:                         |                   |       |
| 0    | Customer<br>Number | Customer<br>Name  | Title        | First Name           | Last Name             | Username                       | Email                       | Custome<br>Number | Custo |
|      | 9999991            | Company A         |              | Jane                 | Doe                   | 70602_multCust_testbdo19@g     | testbdo19@gmail.com         |                   |       |
| 0    | 0000001.00         | Company A         |              | Test Customer        | Admin 9999991         | bdo customer admin 9999991     | pranit.kadam@highradius.com |                   |       |

Enter the customer number and an unpaid invoice number for the customer that you would like to add and click submit.

| Request Access to a Customer 🗶 |               |   |  |  |  |  |  |
|--------------------------------|---------------|---|--|--|--|--|--|
| Customer Number*:              | 9999994       |   |  |  |  |  |  |
| Invoice Number*:               | 444111225     | ] |  |  |  |  |  |
|                                |               |   |  |  |  |  |  |
|                                |               |   |  |  |  |  |  |
|                                |               |   |  |  |  |  |  |
|                                |               |   |  |  |  |  |  |
|                                |               |   |  |  |  |  |  |
|                                |               |   |  |  |  |  |  |
|                                | Edward Count  |   |  |  |  |  |  |
|                                | Submit Cancel |   |  |  |  |  |  |

You will receive a notification stating that the customer has been successfully added. Log out and log back in to view invoices for the new customer.

#### Which browser versions are supported for the portal?

Supported browsers include Chrome versions 42 to 52 and Internet Explorer 11.

#### I am having issues viewing the portal on my tablet or phone.

The portal is not compatible with mobile devices.